# **Streaming Device Connection**

# Gaming

On your computer go to campusdevicemanager.xfinity.com

Select Southern Connecticut State University

Sign in with your Southern Credentials

Select add device

Name your device, (ie, Joe's playstation)

Type in the MAC address (wif-fi)

Go back to playstation settings, -> set up internet connection-.select use wi-fi-> select your room number

Enter wifi password found on your my housing portal

# To find the MAC address on your playstation 5

- 1. Start up your PlayStation 5 without a disk in the drive.
- 2. On the home screen, click on the settings icon (gear) in the top-right corner.
- 3. Select System.
- 4. Under System Software, select Console Information.
- 5. You will see the MAC addresses for LAN cable (Ethernet) and Wi-Fi.

### To find the MAC address for you playstation 4

- 1. Start up your PlayStation 4 without a disk in the drive.
- 2. Find the System Settings icon and select the X.
- 3. Select System Information and press the X.
- 4. You will see the MAC addresses for LAN (Ethernet).

### For xbox 360

- 1. Start up your PlayStation 4 without a disk in the drive.
- 2. Find the System Settings icon and select the X.
- 3. Select System Information and press the X.
- 4. You will see the MAC addresses for LAN (Ethernet).

### For xbox one

1. Navigate to My Games and Apps.

- Select Settings.
  Select Network.
  Select Advanced Settings.
  The MAC Addresses for the wired and wireless adapters should be displayed.